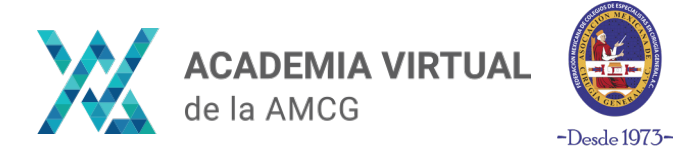

## **INSTRUCCIONES PARA EMPEZAR O CONTINUAR UN CURSO**

#### Paso 1:

Inicia sesión en nuestra plataforma de Academia Virtual en el siguiente link o en el menú superior **Iniciar sesión | Registro:** 

https://academiaamcg.mx/iniciar-sesion/

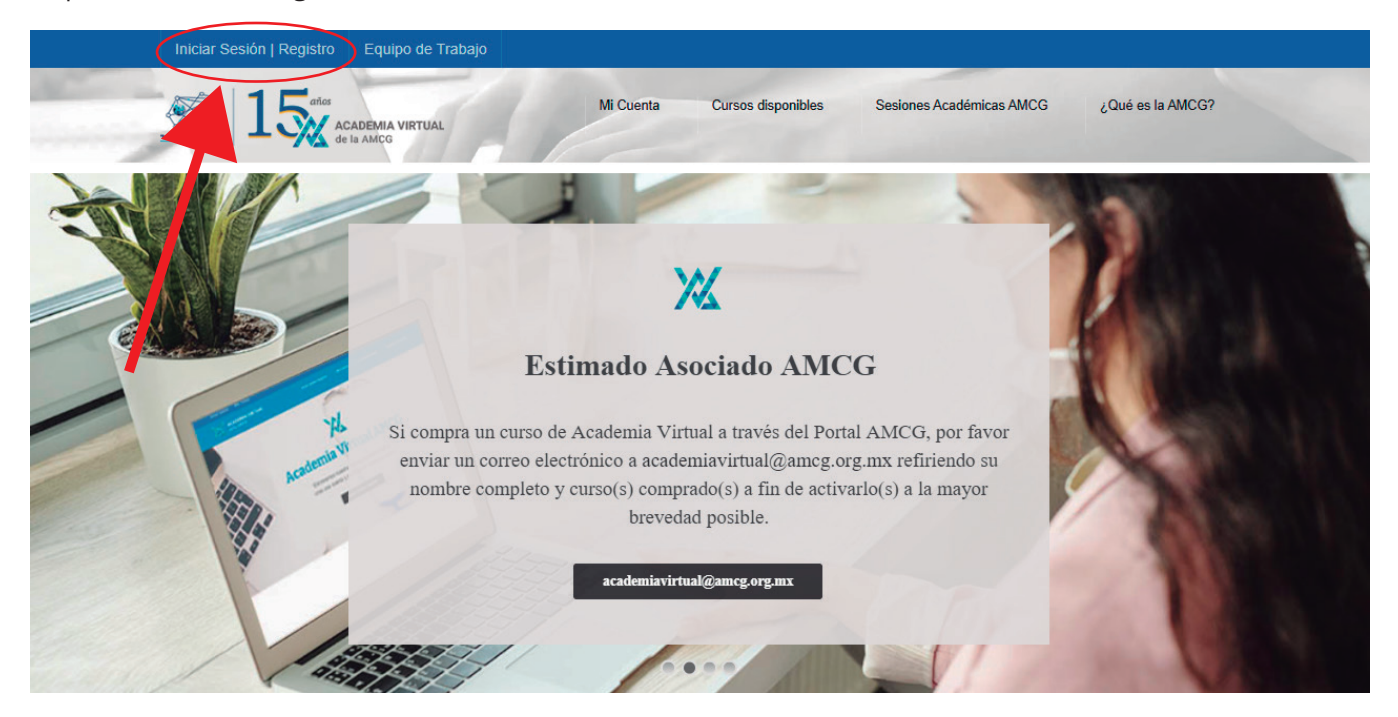

### Paso 2:

En el menú **Mi Cuenta > Mis Cursos** encontrarás todos los cursos y/o diplomados a los que estás inscrito.

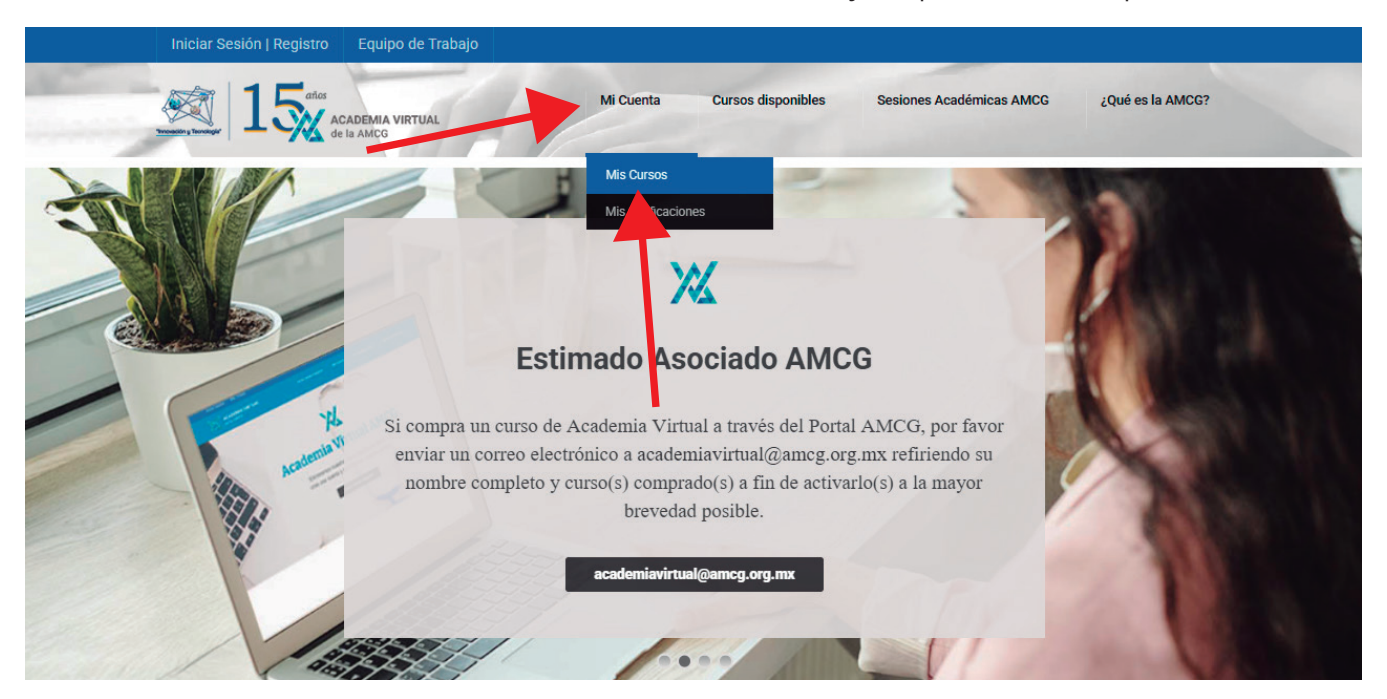

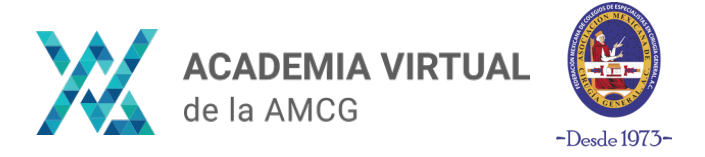

## **INSTRUCCIONES PARA EMPEZAR O CONTINUAR UN CURSO**

### Paso 3:

Selecciona el curso y/o diplomado que quieras empezar o continuar.

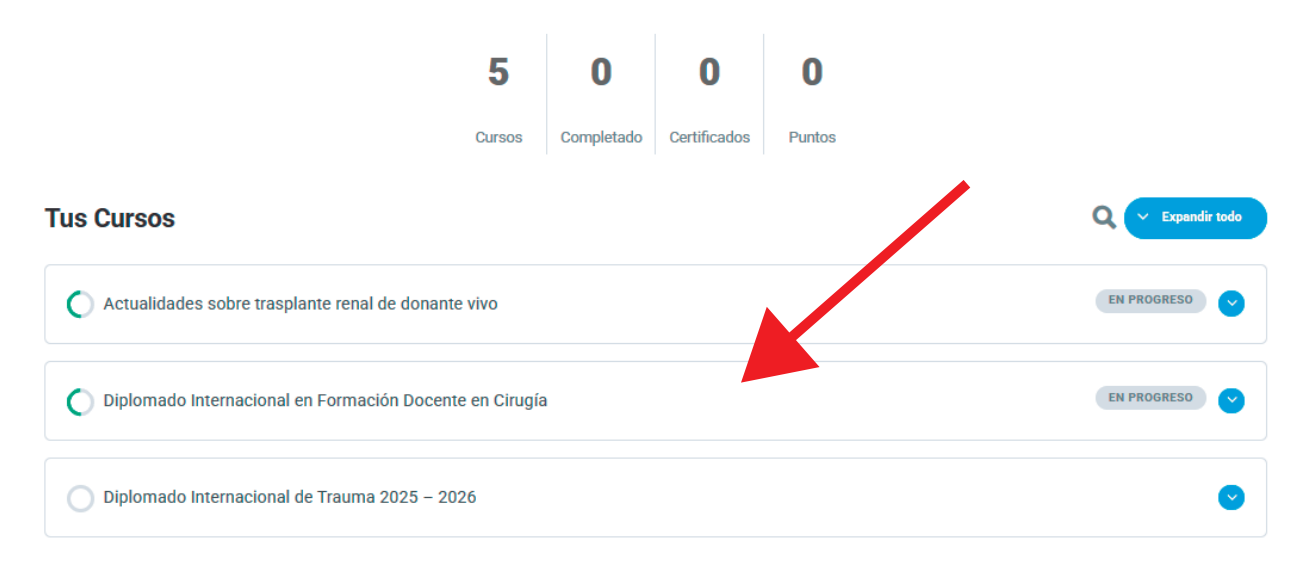

#### Paso 4:

Dentro del curso y/o diplomado encontrarás el contenido: Módulos, Temás, Actividades y Cuestionarios. Da clic en el contenido deseado para visualizarlo. También puedes dar clic en en Expandir para desglosar el contenido de cada Módulo.

| Diplomado Internacional en Formación Docente en<br>Cirugía                           |                                                        |
|--------------------------------------------------------------------------------------|--------------------------------------------------------|
|                                                                                      | 6% COMPLETADO Última actividad: enero 2, 2025 11:37 am |
| Contenido del Curso                                                                  | V Expandir todo                                        |
| Módulo 0. Bienvenida<br>3 Temas                                                      | C Expandir                                             |
| <ul> <li>Módulo 1. Evolución de la enseñanza quirúrgica</li> <li>32 Temas</li> </ul> | C Expandir                                             |
| Módulo 2. Enseñanza y Aprendizaje de la Cirugía<br>26 Temas                          | C Expandir                                             |

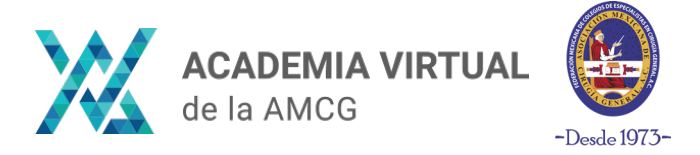

## **INSTRUCCIONES PARA EMPEZAR O CONTINUAR UN CURSO**

#### Paso 5:

TODOS los cursos y diplomados de Academia Virtual son lineales, por lo que tendrás que completar las actividades en el orden del temario.

Al terminar el contenido visualizado (video, actividad, cuestionario), el alumno deberá dar clic en el botón **Marcar cómo terminado** para progresar.

# Actividad 1. Mensaje de bienvenida y tutorial de Academia Virtual

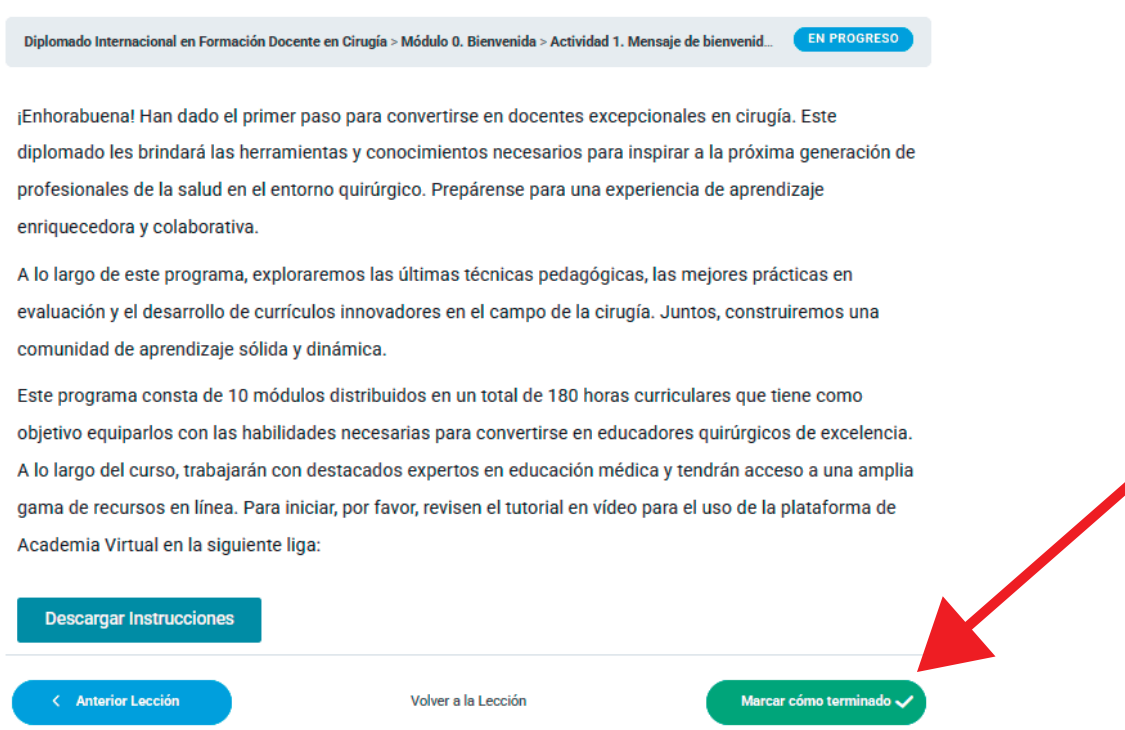

### NOTA:

Algunos videos se tendrán que visualizar **de principio a fin** para habilitar el botón **Marcar cómo terminado**.